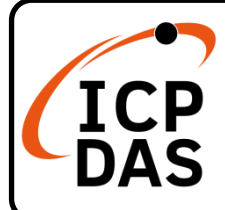

# IR-712(P)-MTCP(-5) 快速上手指南

v1.8, September 2023

## 產品內容

除了本『快速上手指南』外,此產品內容還包括以下這些配件:

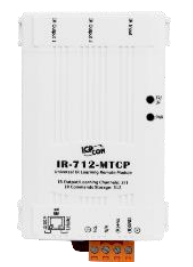

IR-712(P)-MTCP

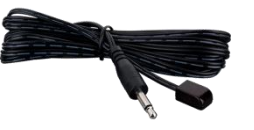

CA-IR-SH2251 \* 2 <u>IR-712(P)-MTCP</u>

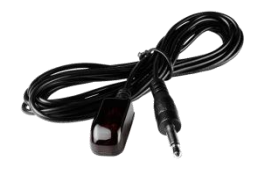

#### CA-IR-SH2251-5 \* 2 IR-712(P)-MTCP-5

技術資源

如何在 ICP DAS 網站上搜索 driver、手冊和規格

技術支援

service@icpdas.com www.icpdas.com • 行動版網站

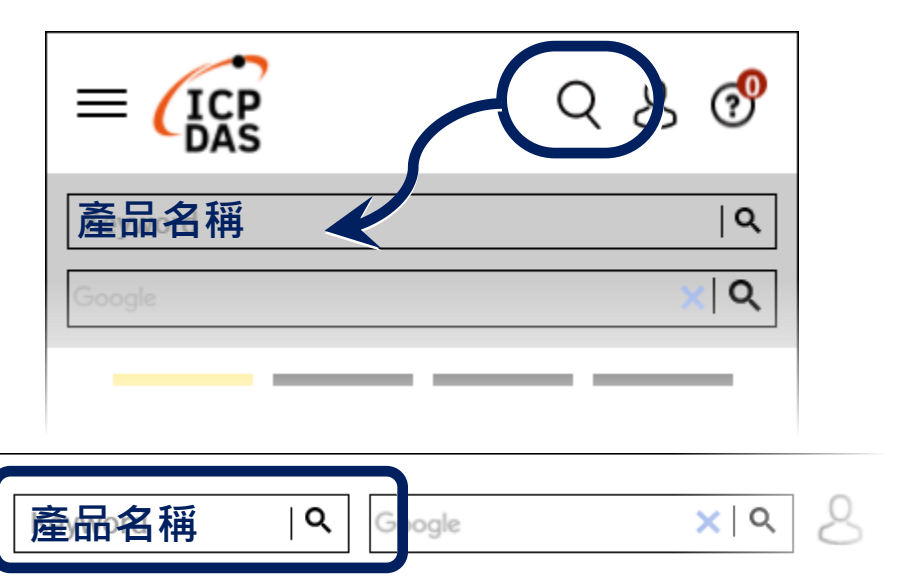

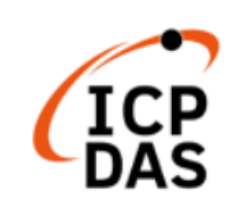

PRODUCTS SOLUTIONS NEWS & EVENTS SUPPORT CORPORAT

## 1. 檢查運作模式

扳動 DIP 開關至 OP 位置。

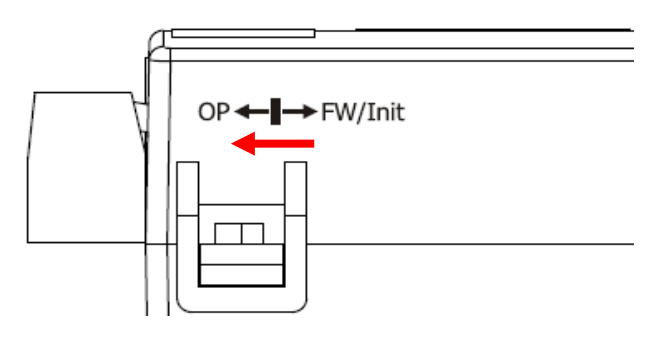

## 2. 與 PC 之間接上乙太網路線

乙太網路接線如下圖所示。

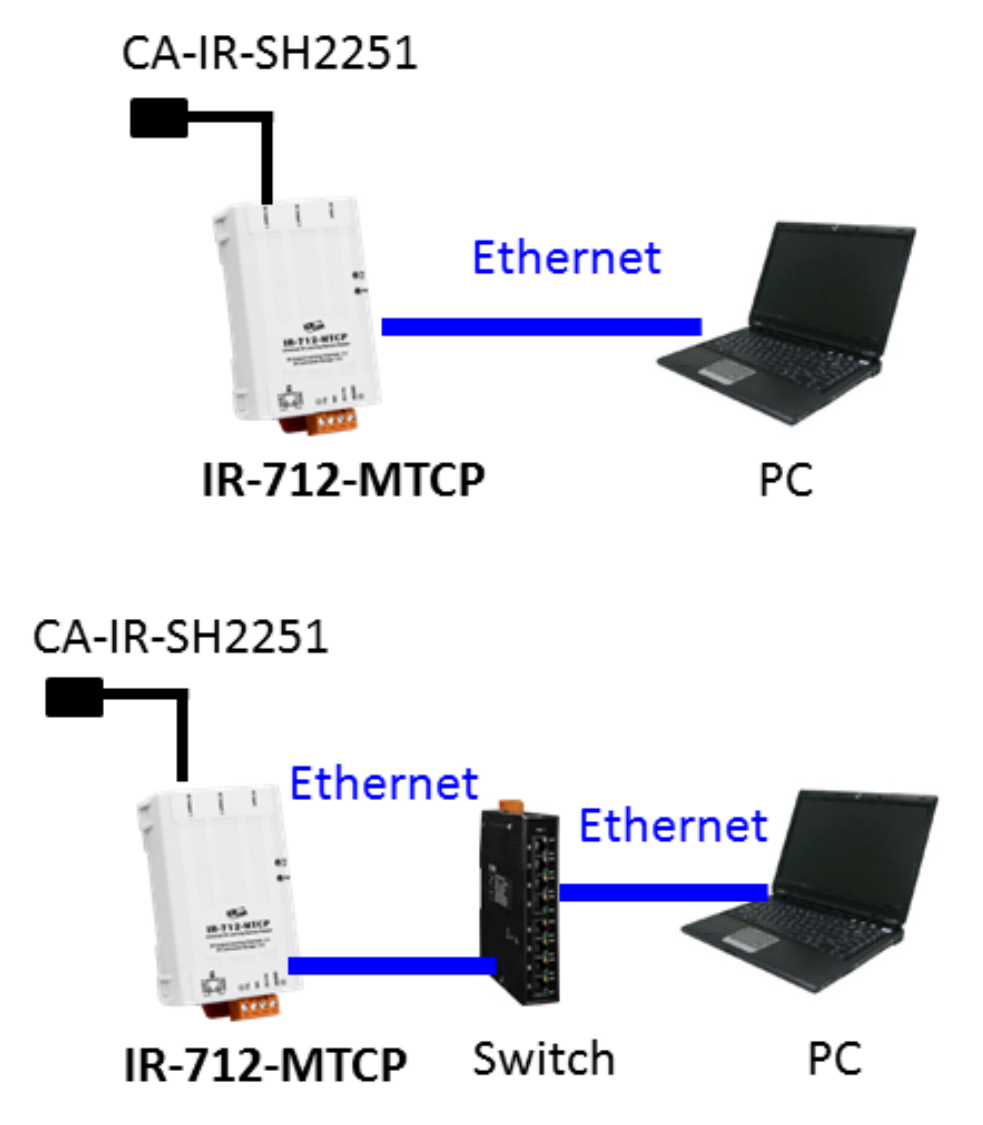

## 3. 插入 IR 發射線

請將 IR 發射線 CA-IR-SH2251(-5)插入 IR Output 1。

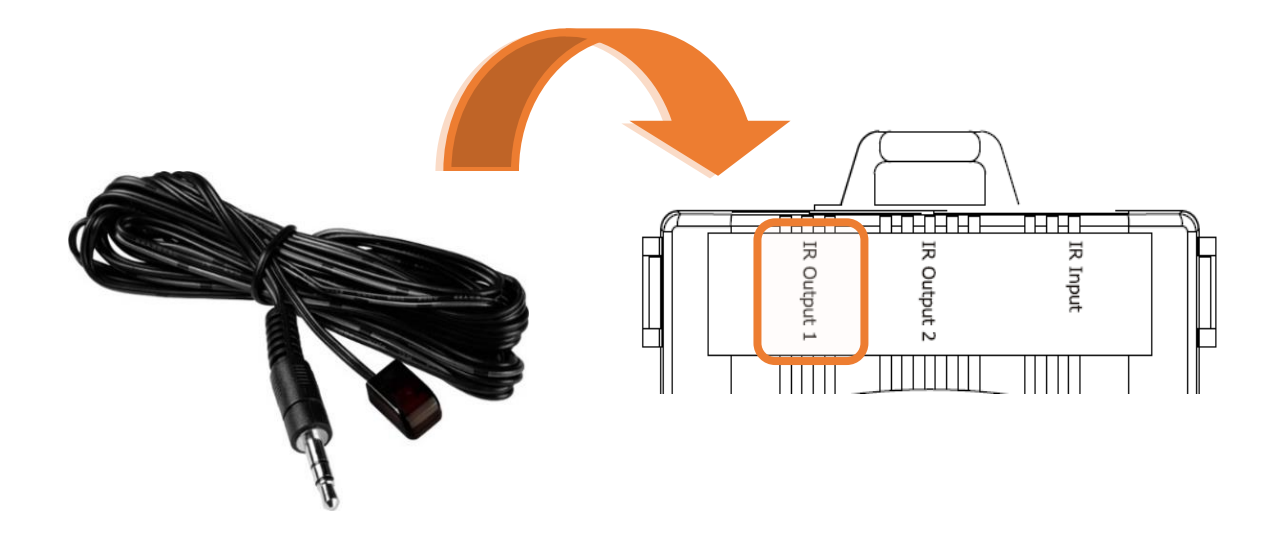

#### 4. 連接電源

將電源供應器接上 IR-712(P)-MTCP 之電源端點,上電後即進入正常操作 模式。

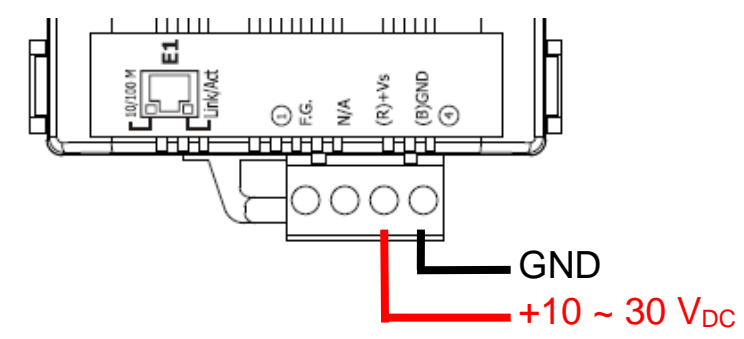

## 5. 安裝 IR 工具軟體

請至產品網頁取得 IR Utility 安裝檔案 IR\_Util\_Setup\_v#\_#\_#.zip。安 裝完畢後,開啟 IR Utility。

## 6. 搜尋模組與連線

執行 IR-712(P)-MTCP 工具軟體,參考圖 2-4 進行以下五步驟:

- (1) Module 下拉選單選擇 IR-712(P)-MTCP。
- (2) 搜尋模組:按下 Search Modules 按鍵。
- (3) 選擇可與 IR-712(P)-MTCP 通訊之網路介面後,按下 OK 按鍵。
- (4) 滑鼠雙擊該列所搜尋到的模組。
- (5) 進入 IR-712(P)-MTCP 主畫面並自動連線。

| IR Utility - v1.9.2.0                                                                  | ×  |
|----------------------------------------------------------------------------------------|----|
| <u>File Tool About</u> (1) (2)                                                         |    |
| Module: IR-712(P)-MTCP V Search Modules Open Interface                                 |    |
| Module Name FW Ver. IP Address NetID Mode MAC Address Description                      |    |
| IR-712P-MTCP 2.9.8 172.16.20.104 1 OP 00:00xe0:6c:00:06 Universal IR Learning Remote M | 10 |
| 4 Select Network Interface                                                             | 1  |
| Network Interfaces:                                                                    |    |
| Lenovo USB Ethernet #2 ~                                                               |    |
| З ОК                                                                                   |    |
|                                                                                        |    |
|                                                                                        | ~  |
| File Download Setting Tool Help                                                        |    |
| Connect to the IR Module Set IR Cmds Quantity                                          |    |
| Network Interfaces : Lenovo USB Ethernet #2 v                                          |    |
| IP Address : 172 . 16 . 20 . 104 Net ID : 1 v Disconnect Configure IR Command Quantity | ,  |

#### 7. 規劃設備數與遙控命令數目

具體的操作方式可以參考手冊第 4.2 章。

### 8. 學習 IR 與測試命令

具體的操作方式可以參考手冊第 4.3 與 4.6 章。